# **GERANDO O ARQUIVO CIH NO HORUS:**

Menu – Internação \_ Menu Internação opção Gera Arquivo CIH (Versão 1.0.0.0).

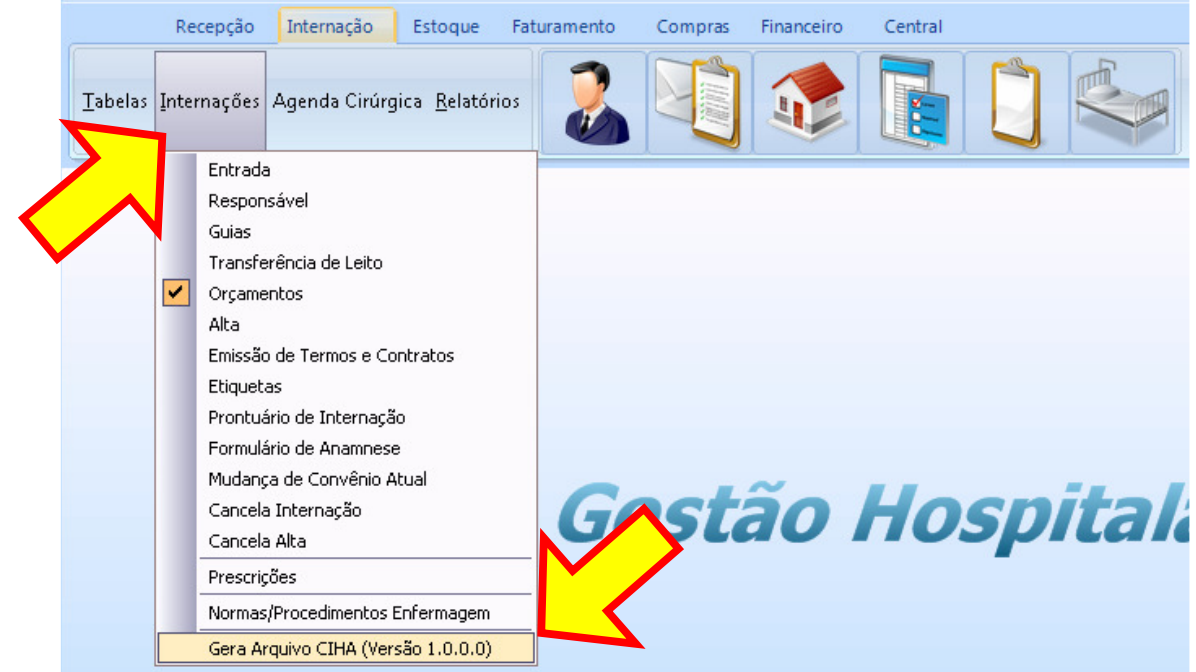

#### Informe o período.

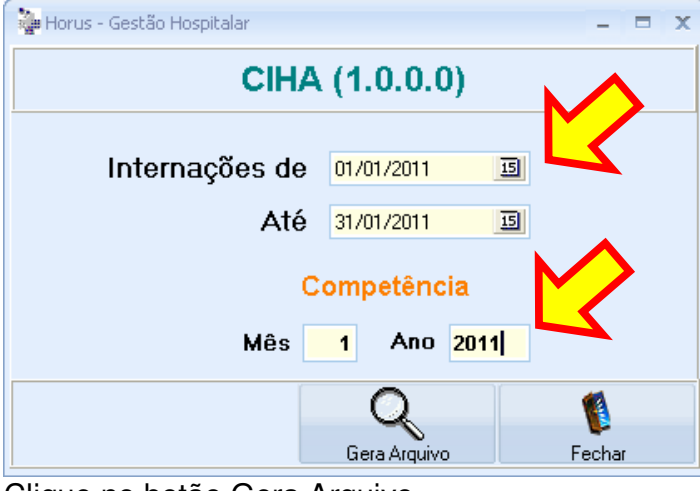

Clique no botão Gera Arquivo.

| Horus Gestão Hospitalar 🛛 🔀      |
|----------------------------------|
| Arquivo CIHA gerado com Sucesso. |
| ОК                               |

Após gerar o arquivo CIH no Horus é preciso validar o arquivo (verificar se há algum registro com erro).

### COMO VALIDAR O ARQUIVO GERADO

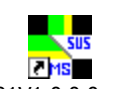

Abra o programa CIHA01V1.0.0.0.exe (ícone na área de trabalho) CIHA01V1.0.0.exe. OBS. Caso não tenho o programa CIH instalado acesse o site www.demarcosistemas.com.br Opção CIH.

## Menu Envio opção Importa Arquivo.

| 🚽 CIHA - C         | omunicaçã      | o de Info        | rmação Hospi                | talar e An | nbulato | orial - V 1. | 0.0.0          |                             |
|--------------------|----------------|------------------|-----------------------------|------------|---------|--------------|----------------|-----------------------------|
| 🔌 Cadastros        | Consultas      | 🚯 Envio          | 📇 Relatórios                | 🕅 Manut    | enção   | 🕇 🗄 Ajuda    | <u> I</u> Sair | 📢 Sobre                     |
| 🖏 ジ 🐱              | <b>&amp;</b> ( | Gerar<br>Importa | Arquivo para Env<br>Arquivo | io         | 5 A     |              | <u>b</u>       | <b>~</b> 2 <mark>,</mark> ∎ |
| Clique no b        | otão OK        |                  |                             |            |         | >            |                |                             |
| Informe a V        | ersão do A     | rquivo           |                             |            |         |              |                |                             |
| Versão:<br>1.0.0.0 |                |                  | <u> </u>                    |            |         |              |                |                             |
|                    | OK             | Cancel           |                             | 2          |         |              |                |                             |

#### Clique no ícone meu computador (esquerda)

| Abrir                                                                     |                           |   |       |       | ? 🔀      |
|---------------------------------------------------------------------------|---------------------------|---|-------|-------|----------|
| E <u>x</u> aminar:                                                        | 읍 Meus documentos         | - | + 🗈 ( | * 🎟 🕶 |          |
| Documentos<br>recentes<br>Desktop<br>Meus<br>documentos<br>Meu computador | e dummas - imagens        |   |       |       |          |
| Meus locais de<br>rede                                                    | Nome do arquivo:          |   |       | •     | Abrir    |
|                                                                           | Arquivos do <u>t</u> ipo: |   |       | •     | Cancelar |

### Clique 2 vezes na unidade C:

| Abrir              |                                | ? 🗙 |
|--------------------|--------------------------------|-----|
| E <u>x</u> aminar: | 😼 Meu computador 📃 🗢 🗈 💣 🎞 -   |     |
| Desumentes         | Disco local (C:)<br>Dados (D:) |     |
| recentee           | ANTIGO (E:)                    |     |

## Clique 2 vezes na pasta horus

| Abrir                  |                              |
|------------------------|------------------------------|
| E <u>x</u> aminar:     | 🖙 Disco local (C:) 💽 🗲 🔁 📸 🗸 |
| Ò                      | 🗀 \$AVG                      |
| Documentos<br>recentes | Config.Msi                   |
| B                      | Comparison of Settings       |
| Desktop                |                              |
| 6                      | Globalin                     |
| Meus<br>documentos     | MSJVM                        |
| -                      | CRACLE                       |

# Selecione o arquivo a ser importado.

O nome do arquivo será composto pelo código cnes+ano+mês.CHA No exemplo ficou 2803123201101.CHA

| Abrir                                                   |                                                                                                    | ? 🔀           |
|---------------------------------------------------------|----------------------------------------------------------------------------------------------------|---------------|
| E <u>x</u> aminar:                                      | i horus - 🗲 🗈 📸 📰 🕇                                                                                                    |               |
| Documentos<br>recentes<br>Desktop<br>Meus<br>documentos | Guias<br>Images<br>Logo<br>Skins<br>2398680201101.CHA<br>CID10.GID<br>CID10.HLP<br>EMPRESA1.IN<br>Horus.exe<br>Logo.jpg<br>qtintf70.dll<br>sql.ini<br>sql.ini<br>sqlnet.log |               |
| Meus locais de<br>rede                                  | Nome do arquivo: 2398680201101.CHA                                                                                                    | <u>A</u> brir |
|                                                         | Arquivos do tipo:                                                                                                    | Cancelar      |
|                                                         |                                                                                                    |               |

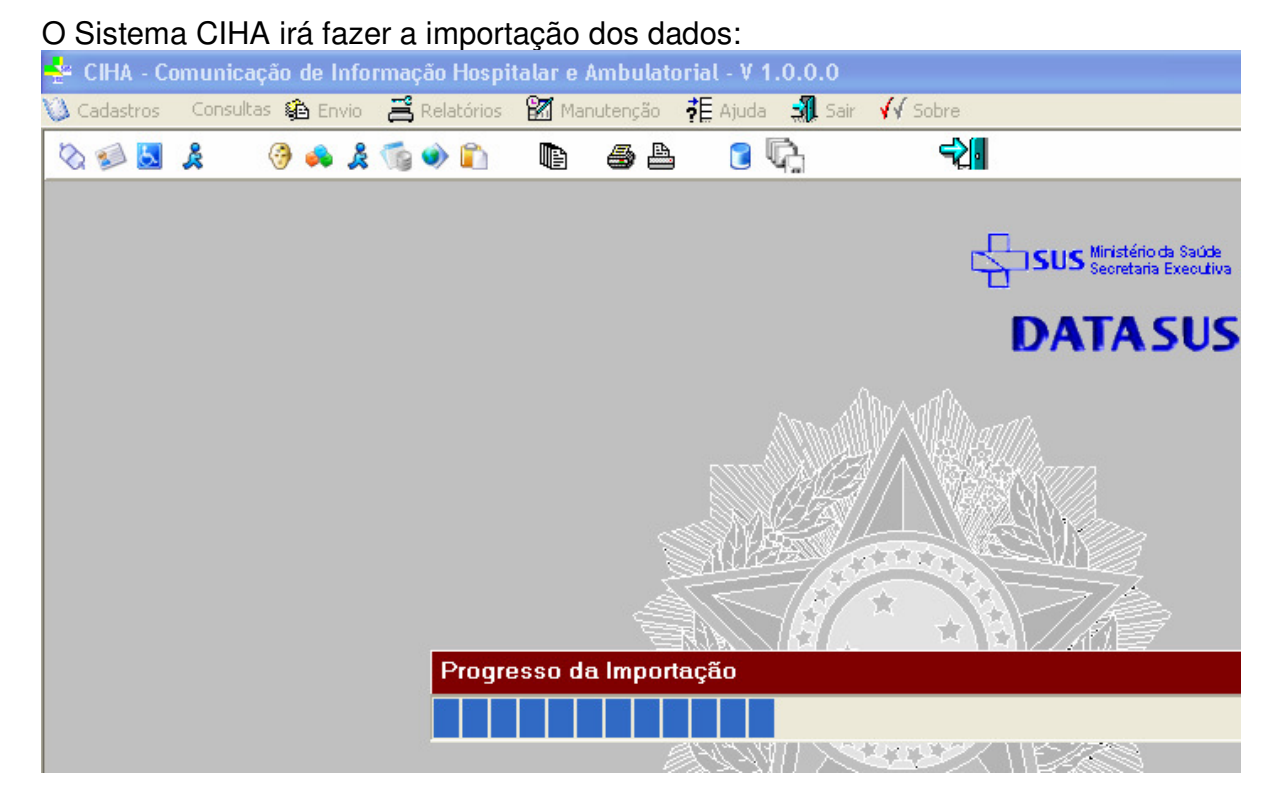

Caso o arquivo contenha algum erro o sistema ira exibir na tela os cadastros a serem modificados, neste você deve proceder a correção dos cadastro no **Sistema Horus**, e gerar o arquivo novamente.

| 🚽 ERROS 📃 🗖                                                                                           | ×   |
|----------------------------------------------------------------------------------------------------|-----|
| TELA DE ERROS                                                                                         |     |
| CADASTRO DE HOSPITAL<br>CNES não cadastrado: 2398680                                                  |     |
| CADASTRO DE INTERNAÇÕES<br>501499 - DANIEL<br>Procedimento não encontrado<br>Procedimento: 0499999991 |     |
| CADASTRO DE INTERNAÇÕES<br>501499 - DANIEL<br>Modalidade não informada                                | ~   |
| <                                                                                                    |     |
| Salvar F                                                                                              | ech |

Caso o sistema não exiba nenhuma mensagem de erro você já pode gerar o arquivo para ser enviado.

## Gerando o Arquivo Menu Envio opção Gerar Arquivo para Envio. 📲 CIHA - Comunicação de Informação Hospitalar e Ambulatorial - V 1.0.0.0 Consultas 😰 Envio 🛛 📇 Relatórios 🕅 Manutenção 👎 Ajuda 🗐 Sair √√ Sobre 🔕 Cadastros C 🖓 📔 Gerar Arquivo para Envio A 🗞 彭 🛃 🧏 Importa Arquivo Informe o período que esta sendo gerado. GERAÇÃO DE ARQUIVO PARA ENVIO A SECRETARIA DE SAÚDE 5. Mês: 01 ÷ Ano: 2011 ÷ V 0k Clique em OK. 😤 CIHA - Comunicação de Informação Hospitalar e Ambulatorial - V 1.0.0.0 🔌 Cadastros Consultas 🏟 Envio 📇 Relatórios 🕅 Manutenção 拝 Ajuda 🚚 Sair **√**√ Sobr €. 🗞 🛃 🛃 🙎 () 📣 🎉 🛸 🐑 i C 🖓 SUS Ministério da Saúde Secretaria Executiva **DATA SUS** 6 GERAÇÃO DE ARQUIVO PARA ENVIO A SECRETARIA DE SAÚDE Mac.01 Ano. 2011 Progresso da Importação 2 Ok Fechar

O arquivo gerado estará na pasta **c:\horus** (um arquivo zipado). (O nome do arquivo será composto pelo código cnes+ano+mês.ZIP No exemplo ficou 2803123201101.ZIP

| 😂 horus 🔤                       |                   |           |                     |       |
|---------------------------------|-------------------|-----------|---------------------|-------|
| Arquivo Editar Exibir Favoritos | Ferramentas Ajuda |           |                     |       |
| 3 · 0 · 1 / 10 /                | B 🕞 🗙 🍤           | •         |                     |       |
| Endereço 🗁 C:\horus             | _                 |           |                     |       |
| Pastas ×                        | Nome 🔺            | Tamanho   | Data de modificação | Tipo  |
| 🞯 Desktop                       | Guias             |           | 15/06/2011 23:33    | Past  |
| 🗉 븝 Meus documentos             | 🚞 Images          |           | 15/06/2011 23:33    | Past  |
| 🖃 😼 Meu computador              | Cogo              |           | 15/06/2011 23:33    | Past  |
| 🖃 🥯 Disco local (C:)            | 🚞 Skins           |           | 15/06/2011 23:33    | Past  |
| 🛅 \$AVG                         | 2398680201101.CHA | 20 KB     | 20/06/2011 22:54    | Arqu  |
| 표 🚞 app                         | 2398680201101.ZIP | 3 KB      | 20/06/2011 22:54    | Arqu  |
| 표 🚞 Arquivos de programas       | 🖬 CID10.GID       | 193 KB    | 06/09/2008 16:34    | Arqu  |
| 🚞 Config.Msi                    | CID10.HLP         | КВ        | 06/10/1998 23:36    | Arqu  |
| 🛅 dmp                           | Sempresa1.INI     | КВ        | 16/07/2009 17:33    | Pará  |
| 🗉 🫅 Documents and Settings      | 🍓 Horus.exe       | 48.440 KB | 20/06/2011 09:22    | Aplic |
| a downloads                     | 🖻 Logo.jpg        | 2 KB      | 27/12/2007 19:34    | Imaç  |
| 🖽 🛅 DTS                         | 🔊 qtintf70.dll    | 3.987 KB  | 03/09/2002 22:23    | Exte  |
| 🗉 🫅 Globalink                   | 📴 sql.ini         | 1 KB      | 06/07/2007 02:11    | Pará  |
| 🖃 🧰 horus                       | 🗒 sqinet.log      | 4 KB      | 18/06/2010 13:19    | Doci  |
| 🛅 Guias                         |                   |           |                     |       |
| 🛅 Images                        |                   |           |                     |       |
| 🛅 Logo                          |                   |           |                     |       |